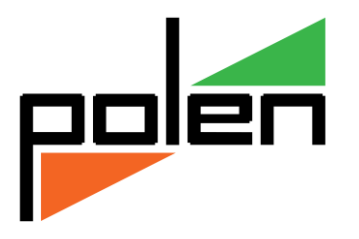

Doküman Kodu : TNS009 İlk Yayın Tarihi : Mayıs – 2018 Revizyon Tarihi : Mayıs – 2018 Revizyon No : 1

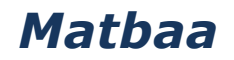

# İÇERİK

- GENEL BİLGİ
- MATBAA
  - Matbaa İşlemleri
  - Matbaa Parametreleri
  - Müşteri Sipariş ve anlaşma Kayıtları
  - Bekleyen İşler Listesi
  - Faturalandırma
- EK İŞLEMLER
  - Bekleyen İşler İş Adımları
    - İlk örnek
    - Onay
    - Baski no
    - Baskı işlemi
    - Teslim Evrakı yazdır
    - Teslim belgesi
    - Aç/Kapa
    - Vazgeçme
  - Baskı Seri ve Son No Tanımı
  - Yaptığı İş ve Vergi Levhası
- RAPORLAR VE DEĞERLENDİRME
  - Teslim Evraki
  - Anlaşma Listesi Dökümü
  - Müşteri Bilgi Formu
  - Resmi Defter Dökümü

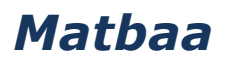

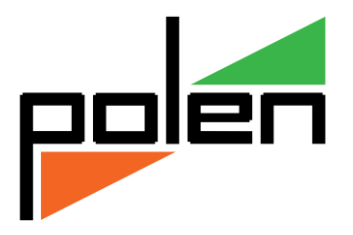

# **GENEL BİLGİ**

Vio Matbaa Programı, matbaa baskı işleri ve maliye onaylı resmi evrak basımı yapan işletmelere yönelik, müşteri siparişlerini örnek baskı ile müşteri onayı alarak, otomatik evrak seri ve no verip, teslim belgesi düzenleme, resmi defter dökümü vb. raporların elde edilmesini sağlar.

## MATBAA

# Matbaa İşlemleri

**Matbaa İşlemleri**, Genel/Genel/Parametreler/Ticari Genel Parametreleri adımı ile açılan Ticari Genel Parametreleri Tanımı, Sektörel sayfasında Matbaa İşlemleri işaretlenerek kullanıma açılır.

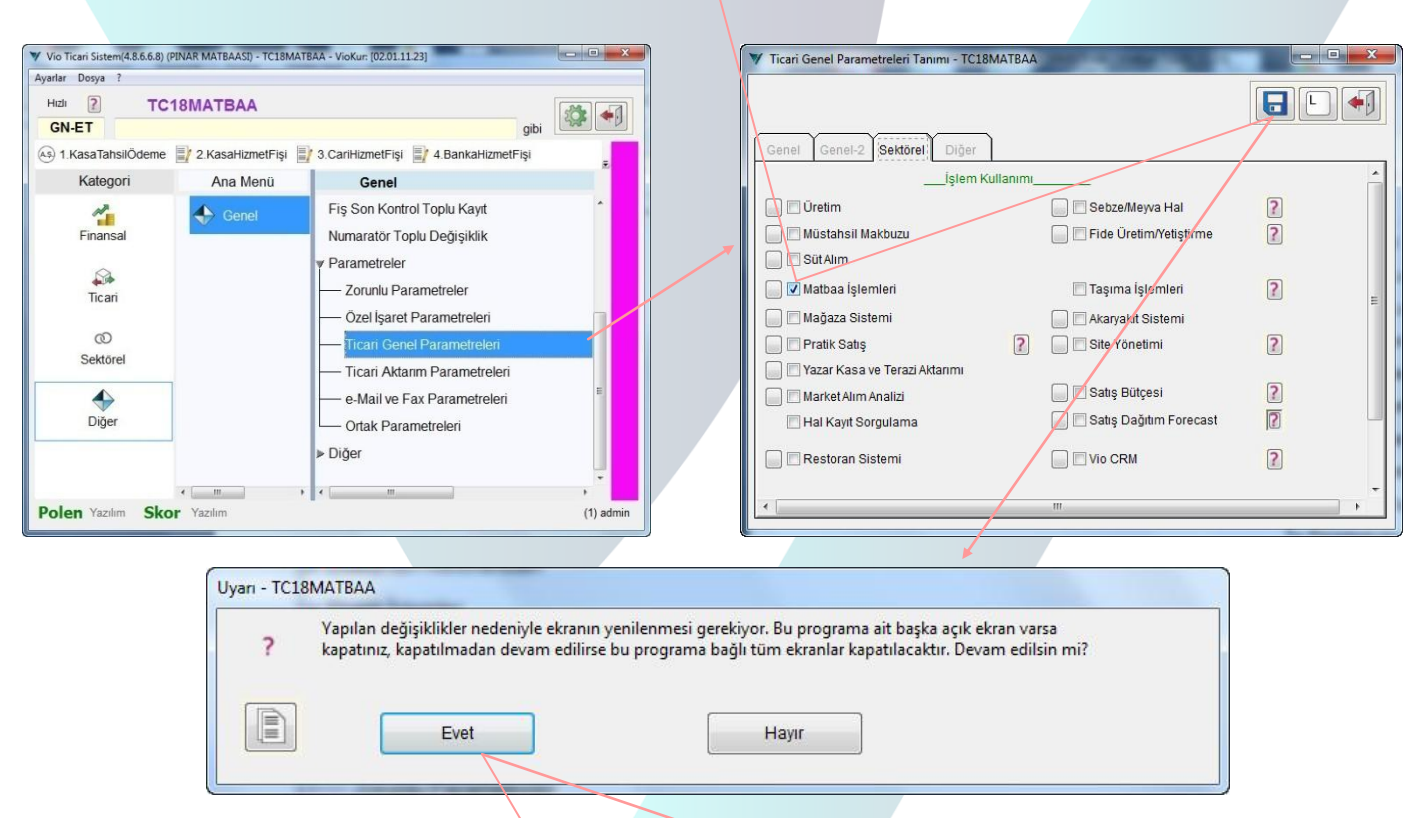

Matbaa işlemleri seçilerek 🖬 butonu ile kayıt onaylanınca yapılan değişikliklerin uygulanıp yeni menü adımlarının açılıp ekran yenilemesi için tüm ekranların kapanacağı uyarı mesajına verilecek Evet cevabı ile veritabanı ve menü adımları ile ilgili gerekli işlemler tamamlanır.

Matbaa İşlemleri için *Sektörel* grubu altında Matbaa adımı ve onun altında diğer adımlar kullanıma açılmış olur.

| Hizli ? TC1                   | 8MATBAA          |                                                                                                    | gibi |
|-------------------------------|------------------|----------------------------------------------------------------------------------------------------|------|
| 1.KasaTahsilÖdeme<br>Kategori | 2.KasaHizmetFişi | / 3.CariHizmetFişi 📑 4.BankaHizmetFi<br>Matbaa                                                           | şi . |
| Finansal<br>Ticari            | Barkod           | Anlaşma Listesi<br>Bekleyen İşler<br>Toplu Faturalandır<br>Anlaşma Raporu<br>Prog: Dönemsel Baskı Raporu |      |
| Sektörel<br>Diğer             |                  | maidaa rarametrelen                                                                                      |      |
|                               | < •              | ۲. III. III. III. III. III. III. III. I                                                                  | ,    |

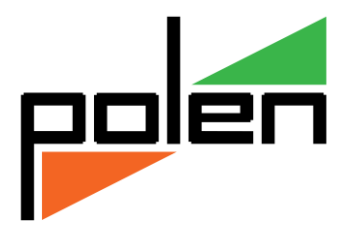

### Matbaa Parametreleri

Sektörel/Matbaa/Matbaa Parametreleri adımı ile açılan Matbaa Parametreleri Tanımı ekranında Fatura Numaratör bilgileri ile resmi baskı için izin alınan maliye izin bilgileri girilir.

*Genel* sayfasında *Maliye onaylı Baskı yapılır* seçimi ile resmi evrak baskı işlemlerinin yapılacağı belirtilir.

| Matbaa Parametreleri Tanımı -7C18MATBAA                                    | 7      | Ticari Fiş N    | lumarator Tanımlaı                                    | n - TC18N  | АТВАА                                | -              |                     |                     | _ <b>-</b> × |
|----------------------------------------------------------------------------|--------|-----------------|-------------------------------------------------------|------------|--------------------------------------|----------------|---------------------|---------------------|--------------|
| Genet Anlaşma Bilgileri                                                    | <br>Do | sya Tanı<br>= ( | m<br><b>2</b> D <sup>+</sup> D<br>kodları için Son Ta | rih ve Nol | arı Göster                           |                |                     |                     |              |
| Maliye Onaylı Baskı yapılır Fatura Numaratör L Satış Fatura Genel - A130 E | 1      | Kod<br>1<br>2   | Adı<br>Satış Fatura Geni<br>Satıs Fatura Diğe         | ei         | Tipi<br>Satış Fatura<br>Satıs Fatura | Seri<br>A<br>B | Yıl<br>2018<br>2018 | Son No<br>130<br>14 |              |
| Fatura Numaratór (*) L Satiş Fatura Diğer - B14                            |        |                 |                                                       |            |                                      |                |                     |                     |              |

*Fatura Numaratör,* L butonu ile *Ticari Fiş Numaratör Tanımları* listesinden ilgili numaratör seçimi yapılarak kaydedilir.

*Ticari Fiş Numaratör Tanımları* ekranında Değiştir ile Fiş Numaratör Tanımı ekranı açılarak Kesilmiş olan faturalar kontrol edilerek en son kullanılan numara buraya getirilerek kaydedilir.

|          | Satış Fatura       | *   |              |
|----------|--------------------|-----|--------------|
| Kod      | 1                  |     |              |
| Açıklama | Satış Fatura Genel |     |              |
| Seri     | SF                 | Yil | 2018         |
| Son No   | 6                  | (   | (e-Fat için) |

**Anlaşma Bilgileri** sayfasında, *Resmi Evrak (Fatura, İrsaliye, ... vs*) *Basımı* için izin alınan *Defterdarlık* ile yapılan resmi baskı izin bilgileri tanımlanır.

#### Anlaşmanın;

*Yapıldığı Kurum* alanına resmi evrak basım izni alınan defterdarlık adı,

Başlangıç Tarihi alanına iznin başladığı günün tarihi,

*Bitiş Tarihi* alanına izin ile basım yapılabilecek son günün tarihi,

*Nosu* alanına ise Defterdarlık kayıtları arasında izin sıra numarası yazılır.

| Genel     Anlaşma Bilgileri       Anlaşmanın       Yapıldığı Kurum     TC. Maliye Bakanlığı - Konya Defterdarlığı       Başlangıç Tarihi     13.01.2018 |   |
|----------------------------------------------------------------------------------------------------|---|
| Anlaşmanın<br>Yapıldığı Kurum TC. Maliye Bakanlığı - Konya Defterdarlığı<br>Başlangıç Tarihi 13.01.2018                                                 |   |
| Yapıldığı Kurum     TC. Maliye Bakanlığı - Konya Defterdarlığı       Başlangıç Tarihi     13.01.2018                                                    | 4 |
| Başlangıç Tarihi 13.01.2018 - Cumartesi                                                                                                    |   |
|                                                                                                    |   |
| Bitiş Tarihi 12.01.2019 T Cumartesi                                                                                                    |   |
| Nosu 83                                                                                                    |   |
|                                                                                                    |   |

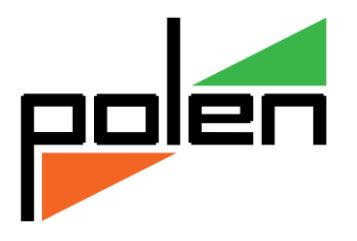

# Müşteri Sipariş ve Anlaşma Kayıtları

*Sektörel/Matbaa/Anlaşma Listesi* adımı ile açılan ekranda sipariş alınan müşterilerini her defaki siparişi için girilmiş olan anlaşma kayıtları bulunur.

|            | ropid         |                 |         |                                   |               |        |           | _  |
|------------|---------------|-----------------|---------|-----------------------------------|---------------|--------|-----------|----|
|            |               |                 |         |                                   |               |        | 4         | 1  |
| Seçim      |               |                 |         |                                   |               |        |           | *  |
| Hizh Görev | Tarih         | Seri Anlaşma No | Müşteri | Müşteri Ünvan                     | Teslim Tarihi | Sonuç  | Ek Notlar |    |
|            | 1 16.02.2018  | 26              | C0047   | SEMRA KARAGÖZ                     | 16.02.2018    | 188,80 |           |    |
| Yakala     | 2 15.02.2018  | 25              | C0046   | YASİN KAŞDEMİR                    | 15.02.2018    |        |           | 1  |
|            | 3 13.02.2018  | 24              | C0045   | ÍSA ACAR                          | 13.02.2018    |        |           | μ  |
|            | 4 12.02.2018  | 23              | C0044   | YAKUP EROL                        | 12.02.2018    |        |           | 1  |
|            | 5 05,02.2018  | 22              | C0041   | YILDIRIM SOYLU                    | 05.02.2018    |        |           |    |
| Ünvan      | 6 02.02.2018  | 21              | C0039   | SEHER KOCAK ELİT KAFE OKEY SALONU | 02.02.2018    |        |           | 1  |
|            | 7 29.01.2018  | 20              | C0038   | MEHMET ATAÇ                       | 29.01.2018    |        |           |    |
|            | 8 29.01.2018  | 19              | C0037   | MUHAMMET MEHTİ SÖNMEZ YILDIZ KELE | 29.01.2018    |        |           |    |
|            | 9 29.01.2018  | 18              | C0036   | HABİBP KABAKCI                    | 29.01.2018    | 82,60  |           |    |
|            | 10 26.01.2018 | 17              | C0035   | KAMİL IŞIKCI                      | 26.01.2018    | 822,80 |           |    |
|            | 11 24.01.2018 | 15              | C0034   | ERTUĞRUL KARAKAYA                 | 24.01.2018    |        |           |    |
|            | 12 24.01.2018 | 14              | C0033   | BAYRAM ZEYBEK                     | 24.01.2018    |        |           |    |
|            | 13 18.01.2018 | 13              | C0031   | ALİ ÜLVİ KALKAN                   | 18.01.2018    |        |           |    |
|            | 14 18.01.2018 | 12              | C0030   | İHSAN ÖZDEN                       | 18.01.2018    |        |           |    |
|            | 15 18.01.2018 | 11              | C0029   | MUSTAFA İNCİ                      | 18.01.2018    |        |           |    |
|            | 16 18.01.2018 | 10              | C0028   | VETERİNER HEKİM ENGİN ERDOĞAN     | 18.01.2018    | 318,60 |           |    |
|            | 17 18.01.2018 | 8               | C0026   | AHMET GEDİKOĞLU                   | 18.01.2018    |        |           | 15 |

Anlaşma Listesi ekranında **Yeni** anlaşma kaydı ile gelen müşteri için yeni yapılacak olan işlerin kaydı girilir.

| Farih         | 02.05.2 | 2018 🕂 T Çarşamba          | Seri / A | nl. No |              |        | 92        |      |            |             |      |               |
|---------------|---------|----------------------------|----------|--------|--------------|--------|-----------|------|------------|-------------|------|---------------|
| Müşteri       | C0007   | K ORHAN GÜM                | ÜŞ       |        |              |        |           |      |            |             |      |               |
| Feslim Tarihi | 08.05.2 | 2018 🕂 T <mark>Salı</mark> |          |        |              |        |           |      |            |             |      |               |
| Ek Notlar     |         |                            |          |        |              |        |           |      |            |             |      | Kalan         |
|               |         |                            | 1        | 1      |              |        |           |      |            |             |      |               |
|               | Stok    | Stok Adı                   | Br       | Br2    | Def. Sıra No | Miktar | Brm Fiyat | Kdv% | Top. Bedel | Kdvli Bedel | Işr? | Detay Açıklam |
|               |         |                            |          |        |              |        | Toplam => |      | 1.640,00   | 1.880,30    |      |               |
| 1 R001        |         | FATURA                     | CLT      | AD     | 58           | 5      | 40,00     | 18   | 200,00     | 236,00      |      | -             |
| 2 R004        |         | GIDER PUSULASI             | CLT      | AD     | 13           | 2      | 25,00     | 18   | 50,00      | 59,00       |      |               |
| 3 R005        |         | SEVK İRSALİYESİ            | CLT      | AD     | 27           | 10     | 35,00     | 18   | 350,00     | 413,00      |      |               |
| 4 R006        |         | MÜSTAHSİL MAKBUZU          | CLT      | AD     | 8            | 3      | 25,00     | 18   | 75,00      | 88,50       |      |               |
| 5 R007        |         | PERAKENDE SATIŞ FİŞİ       | CLT      | AD     | 19           | 8      | 30,00     | 18   | 240,00     | 283,20      |      |               |
| 6 S001        |         | MATBU EVRAK BASIMI         | AD       |        |              | 4      | 15,00     |      | 60,00      | 60,00       | *    |               |
| 7 5003        |         | KARTVİZİT BASIMI           | PK       | AD     | 2            | 3      | 65,00     |      | 195,00     | 195,00      | *    |               |
| 8 5006        |         | KAŞE                       | AD       |        |              | 2      | 25,00     |      | 50,00      | 50,00       | *    |               |
| 9 R008        |         | SERBEST MESLEK MAKBUZU     | CLT      | AD     | 4            | 1      | 20,00     | 18   | 20,00      | 23,60       |      | 2             |
| 10 R009       |         | YOLCU TASIMA BİLETİ        | CLT      | AD     | 5            | 5      | 20,00     | 18   | 100,00     | 118,00      |      |               |
| 11 R003       |         | TRSALTYFLT FATURA          | CLT      | AD     | 3            | 6      | 50.00     | 18   | 300.00     | 354 00      |      |               |

Seri/Anl. No, otomatik numaratörden verilir.

Tarih alanına müşteriden sipariş alınan günün tarihi verilir.

*Müşteri* alanına *Müşteri Cari Kodu* biliniyorsa yazılır veya *F4*, *F6*, *F7* tuşları ya da solutonu ile açılan *Cari Liste* den seçilir.

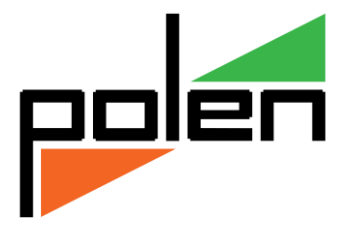

Teslim Tarihi alanına ise işlerin müşteriye teslim edileceği günü tarihi yazılır.

Anlaşma Tanım Fişi detay kısmında **Def.Sıra No** alanına basımı yapılan resmi evrakların, *Resmi* Basım izni alınan Defterdarlık tarafından onaylanan Defter kaydındaki sırası girilir.

Detay satırlarda stok seçilen yapılacak işlerin miktar ve bedelleri girilir. Detay Açıklama alanına ilgili satır için not alınması gereken bir bilgi varsa yazılır.

Anlaşma kaydındaki *Toplam Bedel*, *Cari Hesaba* **KDV** siz olarak işlenir. **KDV**, bu anlaşma kaydındaki işlerin basımı bitip de *faturalandırıldığı* **zaman** *Cari Hesaba* **ilave** edilir.

# Bekleyen İşler Listesi

*Sektörel/Matbaa/Bekleyen İşler Listesi* adımı ile açılan ekranda sipariş kaydı alınan ve basımı yapılacak işler bulunur.

| Cockylinger Hourism         Cockylinger Hourism         Cockylinger Hourism         Cockylinger Hourism           Image: Cockylinger Hourism         Image: Cockylinger Hourism         Image: C                                                                                                    | Rekleven İsler - TC180 | INAR       |             |         |                | -    | -                    | _      |     | _           | _          |            |      |               | • × |
|----------------------------------------------------------------------------------------------------|------------------------|------------|-------------|---------|----------------|------|----------------------|--------|-----|-------------|------------|------------|------|---------------|-----|
| Image: Second Second | bekieyenişiel - TCIBP  | INAN       |             | -       |                |      |                      |        |     |             |            |            |      |               | _   |
| Duruma kadar olanlar: Teslim; İşaret: Normal           Görev         Rapor         Müşteri         Onvan         Stok         Stok Adı         Miktar         Brm         Baski Tarih         Anlaşma No         Tarih         İşr.         Teslim Tarihi           İk Örnek         65         60100         AHMET KKAYA         N001         FATURA         20 (L1         18/04/2018         74         18/04/2018         18/04/2018         18/04/2018         18/04/2018         18/04/2018         18/04/2018         18/04/2018         18/04/2018         18/04/2018         18/04/2018         18/04/2018         18/04/2018         18/04/2018         18/04/2018         18/04/2018         18/04/2018         18/04/2018         18/04/2018         18/04/2018         18/04/2018         18/04/2018         18/04/2018         18/04/2018         18/04/2018         18/04/2018         18/04/2018         18/04/2018         18/04/2018         18/04/2018         18/04/2018         18/04/2018         18/04/2018         18/04/2018         18/04/2018         18/04/2018         18/04/2018         18/04/2018         18/04/2018         18/04/2018         18/04/2018         18/04/2018         18/04/2018         18/04/2018         18/04/2018         18/04/2018         18/04/2018         18/04/2018         18/04/2018         18/04/2018         18/04/2018<                                                                                                    |                        | 7          |             |         |                |      |                      |        |     |             |            |            |      |               |     |
| Gorev         Rapor         Müşteri         Ünvan         Stok         Stok Adi         Miktar         Brm         Baski Tarih         Anlaşma No         Tarih         İşr.         Teslim Tarihi           İk Örnek         56         C0102         BAYRAMALI BUT         R002         TAŞIMA IRŞALIYESI         20         CLT         18/04/2018         74         18/04/2018                          74         18/04/2018         74         18/04/2018                                                                 <                                                                                                    | Duruma kadar o         | lanlar:Tes | slim; İşare | et:Norm | al             |      |                      |        |     |             |            |            |      |               | 4   |
| Gold V         Report         85         Coli 02         BAYRAMALI BUT         RO02         TAŞIMA IRSALIYESI         20         CLT         18/04/2018         74         18/04/2018           Ilk Örnek         86         Coli 04         AHMET AKKAYA         RO01         FATURA         S CLT         20/04/2018         75         20/04/2018         T           Onay İşlemi         86         Coli 05         ALP KREŞ EGITI         RO01         FATURA         S CLT         20/04/2018         80         25/04/2018         E         E           Baski No         90         Coli 10         HAYRETTIN ŞİM         RO01         FATURA         2 CLT         25/04/2018         80         25/04/2018         E         E<                                                                                                    | 01000                  |            | M           | lüşteri | Ünvan          | Stok | Stok Adı             | Miktar | Brm | Baskı Tarih | Anlaşma No | Tarih      | İşr. | Teslim Tarihi | Kd۱ |
| lik Ornek         86         C0104         AHMET AKKAYA         R001         FATURA         S         CLT         20/04/2018         75         20/04/2018         20           Onay İşlemi         87         C0105         ALP KREŞ EĞİTI         R001         FATURA         10         CLT         20/04/2018         76         20/04/2018         C         C         20/04/2018         C         C         20/04/2018         C         C         C         20/04/2018         C         C         C         20/04/2018         C         C                                                                                                    | Gorev Rapor            | 1          | 85 CC       | 0102    | BAYRAMALİ BÜT  | R002 | TAŞIMA İRSALİYESİ    | 20     | CLT | 18/04/2018  | 74         | 18/04/2018 |      |               |     |
| Bit Office         87 C0105         ALP KRES EGTTL         R001         FATURA         10         CLT         20/04/2018         76         20/04/2018           Onay Işlemi         88         C0109         GENGIZ EMEKLI         R001         FATURA         S         CLT         25/04/2018         80         25/04/2018         25/04/2018         20         25/04/2018         20         25/04/2018         25/04/2018         20         25/04/2018         25/04/2018         20         25/04/2018         25/04/2018         25/04/2018         25/04/2018         25/04/2018         25/04/2018         25/04/2018         25/04/2018         25/04/2018         25/04/2018         25/04/2018         25/04/2018         25/04/2018         25/04/2018         25/04/2018         25/04/2018         25/04/2018         25/04/2018         25/04/2018         25/04/2018         25/04/2018         25/04/2018         25/04/2018         25/04/2018         25/04/2018         25/04/2018         25/04/2018         25/04/2018         25/04/2018         25/04/2018         25/04/2018         25/04/2018         25/04/2018         25/04/2018         25/04/2018         25/04/2018         25/04/2018         25/04/2018         25/04/2018         25/04/2018         25/04/2018         25/04/2018         25/04/2018         25/04/2018         25/                                                                                                    | İlk Örnek              |            | 86 C0       | 0104    | AHMET AKKAYA   | R001 | FATURA               | 5      | CLT | 20/04/2018  | 75         | 20/04/2018 |      |               |     |
| Onay Işlemi         88 C0109         CEHKGIZ EMEKLI R003 IRSALIYELI FATURA         S CLT         25/04/2018         60 25/04/2018         1           Baski No         90 C0110         HAYRETTIN ŞIM R002 TAŞIMA IRSALIYESI         2 CLT         25/04/2018         81 25/04/2018         1         1           Baski No         91 C0111         SEFA LOKMAN A R001 FATURA         2 CLT         25/04/2018         82 25/04/2018         1         1         1         1         1         1         1         1         1         1         1         1         1         1         1         1         1         1         1         1         1         1         1         1         1         1         1         1         1         1         1         1         1         1         1         1         1         1         1         1         1         1         1         1         1         1         1         1         1         1         1         1         1         1         1         1         1         1         1         1         1         1         1         1         1         1         1         1         1         1         1         1                                                                                                    | IIX OTTER              |            | 87 C0       | 0105    | ALP KREŞ EĞİTİ | R001 | FATURA               | 10     | CLT | 20/04/2018  | 76         | 20/04/2018 |      |               |     |
| Onay isjentii         89 C0110         HAYRETTIN SIM         R001         FATURA         2         CLT         25/04/2018         81         25/04/2018           Baski No         90         C0110         HAYRETTIN SIM         R002         TASIMA IRSALIYESI         2         CLT         25/04/2018         81         25/04/2018         2         2         CLT         25/04/2018         81         25/04/2018         2         2         CLT         25/04/2018         82         25/04/2018         2         2         CLT         25/04/2018         2         2         CLT         25/04/2018         82         25/04/2018         2         2         CLT         25/04/2018         2         2         CLT         25/04/2018         2         CLT         25/04/2018         2         2         CLT         2         2         2         CLT         25/04/2018         2         2         CLT         2         2         CLT         2         2         CLT         2         CLT         2         2         CLT         2         CLT         2         CLT         2         CLT         2         2         CLT         2         CLT         2         CLT         2         CLT <td< td=""><td>Onau İslami</td><td></td><td>88 CC</td><td>0109</td><td>GENGIZ EMEKLI</td><td>R003</td><td>İRSALİYELİ FATURA</td><td>5</td><td>CLT</td><td>25/04/2018</td><td>80</td><td>25/04/2018</td><td></td><td></td><td></td></td<>                                                                                                    | Onau İslami            |            | 88 CC       | 0109    | GENGIZ EMEKLI  | R003 | İRSALİYELİ FATURA    | 5      | CLT | 25/04/2018  | 80         | 25/04/2018 |      |               |     |
| Baski No         90         C0110         HAYRETTIN ŞİM         R002         TAŞIMA IRSALİYESİ         2         CLT         25/04/2018         81         2/04/2018           91         C0111         SEFA LOKMAN A         R001         FATURA         2         CLT         25/04/2018         82         25/04/2018         2         2         2         2         2/04/2018         82         25/04/2018         82         25/04/2018         82         25/04/2018         82         25/04/2018         82         25/04/2018         82         25/04/2018         82         25/04/2018         82         25/04/2018         94         0101         XAZIM ATA, XA         R007         PERAKENDE SATIŞ FIŞIŞI         6         CLT         25/04/2018         82         25/04/2018         94         0101         XAZIM ATA, XA         R007         PERAKENDE SATIŞ FIŞIŞI         6         CLT         25/04/2018         82         26/04/2018         92         0101         XAZIM ATA, XA         R007         PERAKENDE SATIŞ FIŞIŞI         6         CLT         25/04/2018         82         26/04/2018         92         02/04/2018         92         02/04/2018         92         02/04/2018         92         02/04/2018         92         02/04/2018                                                                                                    | Onay işiemi            |            | 89 C0       | 0110    | HAYRETTIN ŞİM  | R001 | FATURA               | 2      | CLT | 25/04/2018  | 81         | 25/04/2018 |      |               |     |
| Baski No         91 C0111         SEFA LOKMAN A R001 FATURA         2 CLT         25/04/2018         2 S/04/2018         2           Baski İşlemi         92 C0111         SEFA LOKMAN A R005 GUR PUSULASI         1 CLT         25/04/2018         62 25/04/2018         2           Baski İşlemi         93 C0111         SEFA LOKMAN A R005 SEVK IRSALIYESI         2 CLT         25/04/2018         62 25/04/2018         2         2           94 C0112         KAZIM ATAÇ KA R007 PERAKENDE SATIS FIŞI         6 CLT         25/04/2018         83 25/04/2018         2         2         2         2         2         2         2         2         40/4/2018         83 25/04/2018         2         1         2         1         2         2         2         2         1         2         2         1         2         2         2         1         2         1         2         1         2         1         2         1         2         1         2         1         1         1         1         1         1         1         1         1         1         1         1         1         1         1         1         1         1         1         1         1         1         1         <                                                                                                    |                        |            | 90 CC       | 0110    | HAYRETTİN ŞİM  | R002 | TAŞIMA İRSALİYESİ    | 2      | CLT | 25/04/2018  | 81         | 25/04/2018 |      |               |     |
| Baski İşlemi         92         C0111         SEFA LOKMAN A         R004         GİDER PUSULASI         1         CLT         25/04/2018         62         25/04/2018         92         25/04/2018         93         25/04/2018         93         25/04/2018         93         25/04/2018         93         25/04/2018         93         25/04/2018         93         25/04/2018         93         25/04/2018         94         25/04/2018         94         25/04/2018         93         25/04/2018         94         25/04/2018         94         25/04/2018         95         25/04/2018         95         25/04/2018         94         26/04/2018         95         25/04/2018         96         25/04/2018         96         26/04/2018         96         26/04/2018         97         97         97         97         97         97         97         97         97         97         97         97         97         97         97         97         97         97         97         97         97         97         97         97         97         97         97         97         97         97         97         97         97         97         97         97         97         97         97         97 <td>Baski No</td> <td></td> <td>91 C0</td> <td>D111</td> <td>SEFA LOKMAN A</td> <td>R001</td> <td>FATURA</td> <td>2</td> <td>CLT</td> <td>25/04/2018</td> <td>82</td> <td>25/04/2018</td> <td></td> <td></td> <td></td>                                                                                                    | Baski No               |            | 91 C0       | D111    | SEFA LOKMAN A  | R001 | FATURA               | 2      | CLT | 25/04/2018  | 82         | 25/04/2018 |      |               |     |
| Baskı İşlemi         93 C0111         SEFA LOKMAN A         R005         SEVK İRSALİYESİ         2 CLT         25/04/2018         62 25/04/2018         94           Teslim Evraki Yazdır         94 C0112         KAZİM ATAÇ KA         R007         PERAKENDE SATIŞ FİŞİ         6         CLT         25/04/2018         83         25/04/2018         95         C0103         AHMET USLU         R003         IRSALİYELİ FATURA         6         CLT         26/04/2018         84         26/04/2018         96         C0113         ZAFER ORMAN I         R001         FATURA         2         CLT         26/04/2018         6         25/04/2018         96         C0113         ZAFER ORMAN I         R001         FATURA         2         CLT         25/04/2018         6         25/04/2018         96         C0127         SYA SPORT SU         R001         FATURA         2         CLT         18/01/2018         91         801/2018         91         90         200/27         SYA SPORT SU         R001         FATURA         2         CLT         18/01/2018         91         8/01/2018         91         8/01/2018         91         91         90         100/2018         100         100         101         100         1001         100         1001/2018                                                                                                    |                        |            | 92 C0       | D111    | SEFA LOKMAN A  | R004 | GİDER PUSULASI       | 1      | CLT | 25/04/2018  | 82         | 25/04/2018 |      |               |     |
| Matrix         Matrix         Matrix<                                                                                                    | Baski İşlemi           |            | 93 C0       | D111    | SEFA LOKMAN A  | R005 | SEVK İRSALİYESİ      | 2      | CLT | 25/04/2018  | 82         | 25/04/2018 |      |               |     |
| Teslim Evraki Yazdır         95 C0103         AHMET USLU         R003 IRSALIYELI FATURA         50 CLT         26/04/2018         84 26/04/2018             96 C0115         7/56 AYILI IS         R004         GIDER PUSULASI         10         CLT         26/04/2018         86 26/04/2018                                                                                                    |                        |            | 94 C0       | 0112    | КАΖІМ АТАҪ КА  | R007 | PERAKENDE SATIŞ FİŞİ | 6      | CLT | 25/04/2018  | 83         | 25/04/2018 |      |               |     |
| Tesim Belgesi         96 C0115         1756 SAYLLI IS         R004         GIDER PUSULASI         10 CLT         26/04/2018         86 26/04/2018           97 C0113         ZAFER ORMAN I         R001         FATURA         2 CLT         25/04/2018         67 25/04/2018           98 C0027         ASYA SPORT 5U         R001         FATURA         2 CLT         25/04/2018         90 18/01/2018           99 C0027         ASYA SPORT 5U         R001         FATURA         10 CLT         18/01/2018         90 18/01/2018           99 C0027         ASYA SPORT 5U         R005         SEVK IRSALIYESI         10 CLT         18/01/2018         91 04/05/2018           101 C0007         ORHAN GUMUS         R001         FATURA         S CLT         92 02/05/2018         91 04/05/2018           102 C0007         ORHAN GUMUS         R001         FATURA         S CLT         92 02/05/2018         91 04/05/2018           102 C0007         ORHAN GUMUS         R001         FATURA         S CLT         92 02/05/2018         91 04/05/2018           102 C0007         ORHAN GUMUS         R005         SEVK IRSALIYESI         10 CLT         92 02/05/2018         91 04/05/2018           103 C0007         ORHAN GUMUS         R005         SEVK IRSALIYESI                                                                                                    | Teslim Evrakı Va       | zdir       | 95 CC       | 0103    | AHMET USLU     | R003 | İRSALİYELİ FATURA    | 50     | CLT | 26/04/2018  | 84         | 26/04/2018 |      |               |     |
| Teslim Belgesi         97         C0113         ZAFER ORMAN I         R001         FATURA         2 CUT         25/04/2018         52/04/2018         5           98         C0027         ASYA SPORT \$U         R001         FATURA         10         CLT         18/01/2018         90         18/01/2018         90         18/01/2018         90         18/01/2018         90         18/01/2018         90         18/01/2018         90         18/01/2018         90         18/01/2018         90         18/01/2018         90         18/01/2018         90         18/01/2018         90         18/01/2018         90         18/01/2018         90         18/01/2018         90         18/01/2018         90         18/01/2018         10         10         10         10         10         10         10         10         10         10         10         10         10         10         10         10         10         10         10         10         10         10         10         10         10         10         10         10         10         10         10         10         10         10         10         10         10         10         10         10         10         10 <td< td=""><td>ICSIIII EVICIAI IC</td><td></td><td>96 C0</td><td>0115</td><td>1756 SAYILI İS</td><td>R004</td><td>GİDER PUSULASI</td><td>10</td><td>CLT</td><td>26/04/2018</td><td>86</td><td>26/04/2018</td><td></td><td></td><td></td></td<>                                                                                                    | ICSIIII EVICIAI IC     |            | 96 C0       | 0115    | 1756 SAYILI İS | R004 | GİDER PUSULASI       | 10     | CLT | 26/04/2018  | 86         | 26/04/2018 |      |               |     |
| Iesim beigesi         98 C0027         AsYA SPORT \$0         R001 FATURA         10 CLT         18/01/2018         90 18/01/2018         •         •           Aç/Kapat         99 C0027         AsYA SPORT \$0         R001 FATURA         10 CLT         18/01/2018         90 18/01/2018         •         •         •         •         •         •         •         •         •         •         •         •         •         •         •         •         •         •         •         •         •         •         •         •         •         •         •         •         •         •         •         •         •         •         •         •         •         •         •         •         •         •         •         •         •         •         •         •         •         •         •         •         •         •         •         •         •         •         •         •         •         •         •         •         •         •         •         •         •         •         •         •         •         •         •         •         •         •         •         •         •         •         •                                                                                                    | Tradius Dalars         |            | 97 C0       | 0113    | ZAFER ORMAN I  | R001 | FATURA               | 2      | CLT | 25/04/2018  | 87         | 25/04/2018 |      |               |     |
| Aç/Kapat         99 C0027         ASYA SPORT Ş0         R005         SEVk [RSALÎYESÎ         10 CLT         18/01/2018         90 18/01/2018           100         C0117         AKCE TICARET         R001         FATURA         50         CLT         04/05/2018         01         04/05/2018         04/05/2018         04/05/2018         04/05/2018         04/05/2018         04/05/2018         04/05/2018         04/05/2018         04/05/2018         04/05/2018         04/05/2018         04/05/2018         04/05/2018         04/05/2018         04/05/2018         04/05/2018         04/05/2018         04/05/2018         04/05/2018         04/05/2018         04/05/2018         04/05/2018         04/05/2018         04/05/2018         04/05/2018         04/05/2018         04/05/2018         04/05/2018         04/05/2018         04/05/2018         04/05/2018         04/05/2018         04/05/2018         04/05/2018         04/05/2018         04/05/2018         04/05/2018         04/05/2018         04/05/2018         04/05/2018         04/05/2018         04/05/2018         04/05/2018         04/05/2018         04/05/2018         04/05/2018         04/05/2018         04/05/2018         04/05/2018         04/05/2018         04/05/2018         04/05/2018         04/05/2018         04/05/2018         04/05/2018         04/05/2018         04/                                                                                                    | lesiim Beiges          | 51         | 98 C0       | 0027    | ASYA SPORT ŞÜ  | R001 | FATURA               | 10     | CLT | 18/01/2018  | 90         | 18/01/2018 |      |               |     |
| Aç/Kapat         100_C0117         AKCE_TICARET         R001         FATURA         50         CLT         04/05/2018         91         04/05/2018           101         C0007         ORHAN GÜMÜŞ         R001         FATURA         5         CLT         09/05/2018         02/05/2018         0           102         C0007         ORHAN GÜMÜŞ         R004         GİDER PUSULASI         2         CLT         92         02/05/2018         0         0           103         C0007         ORHAN GÜMÜŞ         R005         SEVK IRSALİYESİ         10         CLT         92         02/05/2018         0         0           104         C0007         ORHAN GÜMÜŞ         R006         MÜSTAHSİL MAKBUZU         3         CLT         92         02/05/2018         0         0           105         C0007         ORHAN GÜMÜŞ         R006         MÜSTAHSİL MAKBUZU         3         CLT         92         02/05/2018         0         0         0                                                                                                    |                        |            | 99 CC       | 0027    | ASYA SPORT ŞÜ  | R005 | SEVK ÍRSALÍYESÍ      | 10     | CLT | 18/01/2018  | 90         | 18/01/2018 |      |               |     |
| Vazgeç         101 C0007         ORHAN GÚMÜŞ         R001 FATURA         5         CLT         92         02/05/2018           102 C0007         ORHAN GÜMÜŞ         R004         GIDER PUSULASI         2         CLT         92         02/05/2018           103 C0007         ORHAN GÜMÜŞ         R005         SEVK İRSALİYESİ         10         CLT         92         02/05/2018           104 C0007         ORHAN GÜMÜŞ         R006         MÜSTAHSİL MAKBUZU         3         CLT         92         02/05/2018           105 C0007         ORHAN GÜMÜŞ         R007         PERAKENDE SATIŞ FİŞİ         8         CLT         92         02/05/2018                                                                                                    | Aç/Kapat               |            | 100 CC      | 0117    | AKCE TİCARET   | R001 | FATURA               | 50     | CLT | 04/05/2018  | 91         | 04/05/2018 |      |               |     |
| Vazgeç         102 (2007)         ORHAN GÜMÜŞ         R004 GİDER PUSULASI         2 (LT         92 02/05/2018           103 (2007)         ORHAN GÜMÜŞ         R005 SEVK İRSALİYESİ         10 (CLT         92 02/05/2018            104 (2007)         ORHAN GÜMÜŞ         R006 MÜSTAHSİL MAKBUZU         3 (LT         92 02/05/2018            105 (2007)         ORHAN GÜMÜŞ         R007 PERAKENDE SATIŞ FİŞİ         8 (LT         92 02/05/2018                                                                                                    |                        |            | 101 CC      | 0007    | ORHAN GÜMÜŞ    | R001 | FATURA               | 5      | CLT |             | 92         | 02/05/2018 |      |               | 1   |
| 103         C0007         ORHAN GÜMÜŞ         R005         SEVK İRSALİYESİ         10         CLT         92         02/05/2018           104         C0007         ORHAN GÜMÜŞ         R006         MÜSTAHSİL MAKBUZU         3         CLT         92         02/05/2018           105         C0007         ORHAN GÜMÜŞ         R007         PERAKENDE SATIŞ FİŞİ         8         CLT         92         02/05/2018                                                                                                    | Vazgeç                 |            | 102 CC      | 0007    | ORHAN GÜMÜŞ    | R004 | GIDER PUSULASI       | 2      | CLT |             | 92         | 02/05/2018 |      |               |     |
| 104         C0007         ORHAN GÜMÜŞ         R006         MÜSTAHSİL MAKBUZU         3         CLT         92         02/05/2018           105         C0007         ORHAN GÜMÜŞ         R007         PERAKENDE SATIŞ FİŞİ         8         CLT         92         02/05/2018                                                                                                    |                        |            | 103 C0      | 0007    | ORHAN GÜMÜŞ    | R005 | SEVK İRSALİYESİ      | 10     | CLT |             | 92         | 02/05/2018 |      |               |     |
| 105 C0007 ORHAN GÜMÜŞ R007 PERAKENDE SATIŞ FİŞİ 8 CLT 92 02/05/2018                                                                                                    |                        |            | 104 C0      | 0007    | ORHAN GÜMÜŞ    | R006 | MÜSTAHSİL MAKBUZU    | 3      | CLT |             | 92         | 02/05/2018 |      |               |     |
|                                                                                                    |                        |            | 105 C0      | 0007    | ORHAN GÜMÜŞ    | R007 | PERAKENDE SATIŞ FİŞİ | 8      | CLT |             | 92         | 02/05/2018 |      |               |     |
|                                                                                                    |                        |            |             |         |                |      |                      |        |     |             | ····       | <u></u>    |      |               | F.  |

Bekleyen işler listesinde müşteri sipariş kayıtlarının her bir detay satırı ayrı ayrı gösterilir.

Her bir iş için başlama ve tamamlama zamanları farklı olabilir. Listede 92 numaralı anlaşma kaydı ile siparişi alınan 5 kalem işin ayrı satırlarda gösterildiği görülmektedir.

Bekleyen işlerin baskı ve tamamlama aşamaları,

Sol görev kısmında;

İlk Örnek, Onay İşlemi, Baskı No, Baskı İşlemi, Teslim Belgesi, Teslim Evrakı Yazdır, Aç/Kapa, Vazgeç adımları *(Ek İşlemler kısmında anlatılacaktır)* uygulanarak tamamlanır.

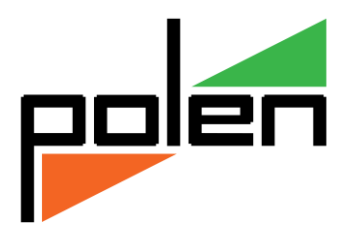

## Faturalandırma

*Sektörel/Matbaa/Toplu Faturalandır* adımı ile açılan Faturalandırılmamış Anlaşmalar ekranında siparişi alınmış işlerin kayıtları gelir.

Fatura edilecek olan Anlaşma kaydına ait satır seçilerek *Faturalandır* butonu ile *Fatura Fiş Girişi* ekranına aktarılır.

| 🖌 Fatu    | ıralandırılma           | mış Anlaş        | malar -  | TC18PINA | R             |                         |            |        |       |         |          |       |            |          |          | - C X |
|-----------|-------------------------|------------------|----------|----------|---------------|-------------------------|------------|--------|-------|---------|----------|-------|------------|----------|----------|-------|
| Sor<br>Ma | n Fat. No<br>atbuu Form | 1 SF<br>Satış Fa | itura Ge | enel     | 4 Bul         | Fat.Tarih<br>21.05.2018 | Pazartesi  |        |       |         | Faturala | andır |            | 9        | <b>Y</b> |       |
| Sac       | dece Maliy              | e Onaylı         | olanla   | ar       |               |                         |            |        |       |         |          |       |            |          |          | Å     |
| 1         | Anlaşm                  | na No            | Та       | arih     | Müşteri       |                         | Ünvan      |        |       | Anl. S  | onuç     | De    | et. Toplam |          |          | *     |
| 4         | 0                       | 42 (             | 09/04/   | 2018     | C0091         | İHSAN GÜLMÜ             | )Ş 87 FIRI | N KEBA | AB S  |         | 94,4     | D     | 94,40      |          |          |       |
| 4         | 1                       | 43 (             | 09/04/   | 2018     | C0086         | ABDULLAH TA             | RTAN       |        |       |         | 318,6    | D     | 318,60     |          |          |       |
| 4         | 2                       | 44               | 11/04/   | 2018     | C0092         | MURAT ZENG              | IN VETERI  | NER H  | EKİM  |         | 188,8    | D     | 188,80     |          |          |       |
| 4         | 3                       | 45               | 11/04/   | 2018     | C0093         | ZAFER BAŞCI             |            |        |       |         | 149,8    | D     | 129,80     |          |          | _     |
| 4         | 4                       | 69               | 3/04/    | 2018     | C0100         | EMİRGAZİ BE             | LEDİYESİ I | PER. L | TD    |         | 147,5    | D     | 147,50     |          |          |       |
| 4         | 5                       | 74               | 18/04/   | 2018     | C0102         | BAYRAMALİ B             | ÜTÜNER     |        |       |         | 519,2    | D     | 519,20     |          |          |       |
| 4         | 6                       | 75               | 20/04/   | 2018     | C0104         | AHMET AKKA              | YA         |        |       |         | 94.4     | 0     | 94.40      |          |          | *     |
|           |                         | Durum            |          | Stok     | Stol          | Adı                     | Miktar     | Brm    | Kdvli | i Bedel | K        | Bel   | Başlangı   | Bitiş No | Defter   |       |
| ſ         | 1 Baskı                 |                  |          | R001     | FATURA        |                         | 2          | CLT    |       | 59,00   | 18       | A     | 12201      | 12300    | 41       |       |
| L L       | 2 Baskı                 |                  |          | R004     | GIDER PUSULAS | SI                      | 1          | CLT    |       | 41,30   | 18       | Ą     | 301        | 350      | 7        |       |
|           | 3 Baskı                 |                  |          | R005     | SEVK İRSALİYE | si                      | 1          | CLT    |       | 47,20   | 18       | A     | 1901       | 1950     | 12       |       |
|           |                         |                  |          |          |               |                         |            |        |       |         |          |       |            |          |          |       |
| •         |                         |                  |          |          |               | III                     | _          |        |       |         |          |       |            |          |          | F     |

Faturalandırma işleminde Anlaşma No, Fatura Başlık kısmında Açıklama alanına yazılır.

|            |                                  |                                                             |                                                                                                    |                                |                                                            | _                           |                         |                                 |                                      |           |                      |            |        |
|------------|----------------------------------|-------------------------------------------------------------|----------------------------------------------------------------------------------------------------|--------------------------------|------------------------------------------------------------|-----------------------------|-------------------------|---------------------------------|--------------------------------------|-----------|----------------------|------------|--------|
| Sati       | ış Fatura I                      | Fiş Girişi - TC18                                           | PINAR                                                                                                    |                                |                                                            |                             |                         |                                 |                                      | _         |                      |            |        |
| Dosya      | Diğer                            | Cari_Hesap                                                  | Stok                                                                                                    |                                |                                                            |                             |                         |                                 |                                      |           |                      |            |        |
| <b>#</b> * |                                  |                                                             |                                                                                                    |                                |                                                            |                             |                         |                                 |                                      |           |                      | Acıklama   | Değer  |
| -#         |                                  |                                                             | 2 + X                                                                                                    |                                |                                                            |                             |                         |                                 |                                      | 1         |                      | Brüt Bedel | 125,00 |
|            |                                  |                                                             |                                                                                                    | <u> </u>                       |                                                            |                             |                         |                                 |                                      |           |                      | Satır İs   |        |
| No         |                                  | 1 SF 20                                                     | 18 7 D                                                                                                    |                                | Fiş Tipi N                                                 | Iormal                      | Satış 👻                 | Hesap                           | Miktar * Fiyat => Be                 | edel 👻    |                      | Artırım    |        |
| Tarih      | :                                | 25.05.2018                                                  |                                                                                                    |                                | Kdy Tipi                                                   | dv Dipt                     | e Uvgulanır             | •                               |                                      |           |                      | Net Bedel  | 125,00 |
| Onil       |                                  | 00400                                                       |                                                                                                    |                                |                                                            |                             |                         |                                 |                                      |           |                      | Adet       | 200    |
| Can F      | lesap                            | C0100                                                       | K KONYA -                                                                                                    | ~                              | Yer V Orta                                                 | ak A                        |                         | K M                             | erkez Ambari                         |           |                      | Cilt       | 4      |
| EMIR       | GAZI BE                          | ELEDIYESI PE                                                | R. LTD. ŞTİ                                                                                                    | *                              | 🕅 Karma Tahsil                                             |                             |                         | • I                             | Gün                                  |           |                      |            |        |
| Stok İs    | şlem                             | TFX                                                         | Satış Fatura (X)                                                                                               |                                | Sevk Yeri                                                  | Kendi /                     | Adresi> (EMİRG)         | AZİ)                            | ▼ A KZ                               |           |                      |            |        |
| Döviz      | Sar                              | nal Türk Lira:                                              | SI ▼ K KA Kur 0,00000                                                                                          | Bul                            | Sevk Tarihi 2                                              | 25.05.2                     | 018 – Т                 | Zam                             | anı 02:50                            |           |                      |            |        |
|            |                                  |                                                             |                                                                                                    |                                |                                                            |                             |                         | ,                               |                                      |           |                      |            |        |
|            |                                  |                                                             |                                                                                                    |                                | Madding Oaldi                                              |                             |                         |                                 |                                      |           |                      |            |        |
|            |                                  |                                                             |                                                                                                    |                                | Nakliye Şekli                                              |                             | K                       |                                 |                                      |           |                      |            |        |
|            |                                  |                                                             |                                                                                                    |                                | Nakliye Şekli<br>Açıklama Aı                               | nlaşm                       | к<br>а: 69              |                                 |                                      |           |                      |            |        |
|            | -                                | N-1                                                         |                                                                                                    |                                | Nakliye Şekli<br>Açıklama                                  | nlaşm                       | к<br>а. 69              |                                 |                                      |           | <u></u>              | Fia ,      | Cari   |
| İrs. T     | ſar h ve                         | Nolai                                                       |                                                                                                    |                                | Nakliye Şekli<br>Açıklama A                                | nlaşm                       | К<br>а: 69              |                                 |                                      | 2         | Değiştir             | Гіа        | Cari   |
| İrs. 1     | 「ar h ve                         | Nolaı Stok/Hizmet                                           | Stok/Hizmet Adı                                                                                                | Miktar                         | Açıklama Ar<br>Açıklama Ar<br>2. Miktar                    | nlaşmı<br>Br2               | 69<br>Kdv F             | iyat                            | Net Bedel                            | \$        | Değiştir<br>Açıklama | Гie        | Cari   |
| İrs. T     | Farhve                           | Nolaı<br>Stok/Hizmet<br>R001                                | Stok/Hizmet Adı<br>FATURA                                                                                      | Miktar<br>2                    | Açıklama Ar<br>Açıklama Ar<br>2. Miktar<br>100             | Br2<br>AD                   | Kdv F<br>18             | iyat<br>25,00                   | Net Bedel<br>50,00                   | \$        | Değiştir<br>Açıklama | Γis        | Cari   |
| İrs. T     | Far h ve                         | Nolaı<br>Stok/Hizmet<br>R001<br>R004                        | Stok/Hizmet Adı<br>FATURA<br>GİDER PUSULASI                                                                    | Miktar<br>2<br>1               | Akliye Şekli<br>Açıklama A<br>2. Miktar<br>100<br>50       | Br2<br>AD<br>AD             | Kdv F<br>18<br>18       | iyat<br>25,00<br>35,00          | Net Bedel<br>50,00<br>35,00          | ¢         | Değiştir<br>Açıklama | Fia        | Cari   |
| İrs. T     | Far h ve                         | Nolaı<br>Stok/Hizmet<br>R001<br>R004<br>R005                | Stok/Hizmet Adı<br>FATURA<br>GİDER PUSULASI<br>SEVK İRSALİYESİ                                                 | Miktar<br>2<br>1<br>1          | Açıklama A<br>Açıklama A<br>2. Miktar<br>100<br>50         | Br2<br>AD<br>AD<br>AD       | Kdv F<br>18<br>18<br>18 | iyat<br>25,00<br>35,00<br>40,00 | Net Bedel<br>50,00<br>35,00<br>40,00 | ¢         | Değiştir<br>Açıklama | Fia        | Cari   |
| İrs. 1     | Far h ve                         | Stok/Hizmet<br>Stok/Hizmet<br>R001<br>R004<br>R005          | Stok/Hizmet Adı<br>FATURA<br>GİDER PUSULASI<br>SEVK İRSALİYESİ                                                 | Miktar<br>2<br>1<br>1          | Açıklama A<br>Açıklama A<br>2. Miktar<br>100<br>50         | Br2<br>AD<br>AD<br>AD       | Kdv F<br>18<br>18<br>18 | iyat<br>25,00<br>35,00<br>40,00 | Net Bedel<br>50,00<br>35,00<br>40,00 | <u> </u>  | Değiştir<br>Açıklama | Fia        | Cari   |
| İrs. T     | Far h ve                         | Nolai<br>Stok/Hizmet<br>R001<br>R004<br>R005                | Stok/Hizmet Adı<br>FATURA<br>GİDER PUSULASI<br>SEVK İRSALİYESİ                                                 | Miktar<br>2<br>1<br>1          | Akliye Şekli<br>Açıklama A<br>2. Miktar<br>100<br>50       | Br2<br>AD<br>AD<br>AD       | Kdv F<br>18<br>18<br>18 | iyat<br>25,00<br>35,00<br>40,00 | Net Bedel<br>50,00<br>35,00<br>40,00 |           | Değiştir<br>Açıklama | Fin        | Cari   |
| irs. 1     | Far h ve                         | Nolai<br>Stok/Hizmet<br>R001<br>R004<br>R005                | Stok/Hizmet Adı<br>FATURA<br>GİDER PUSULASI<br>SEVK İRSALİYESİ                                                 | Miktar<br>2<br>1<br>1          | Nakije Şekli<br>Açıklama A<br>2. Miktar<br>100<br>50<br>50 | Br2<br>AD<br>AD<br>AD<br>AD | Kdv F<br>18<br>18<br>18 | iyat<br>25,00<br>35,00<br>40,00 | Net Bedel<br>50,00<br>35,00<br>40,00 | )<br>(\$1 | Değiştir<br>Açıklama | <u>Fie</u> | Cari   |
| İrs. T     | Farhve<br>1 F<br>2 F<br>3 F<br>4 | Nolai<br>Stok/Hizmet<br>R001<br>R004<br>R005<br>Stok F4,F6: | Stok/Hizmet Adı<br>FATURA<br>GİDER PUSULASI<br>SEVK İRSALİYESİ<br>Liste, F7:Hızlı Bul, F3:Tip Değiş,, Ctl-F7:B | Miktar<br>2<br>1<br>1<br>arkod | Açıklama Aı<br>Açıklama Aı<br>2. Miktar<br>100<br>50<br>50 | Br2<br>AD<br>AD<br>AD<br>AD | Kdv F<br>18<br>18<br>18 | iyat<br>25,00<br>35,00<br>40,00 | Net Bedel<br>50,00<br>35,00<br>40,00 |           | Değiştir<br>Açıklama | Γia        | Cari   |

Anlaşma kaydı fiş detayındaki stok satırları aynen Fatura Detay kısmına aktarılır.

Anlaşma fiş kaydı oluşturulduğunda yapılacak işlerin *KDV siz* hali *Cari Hesaba* işlenmişti. Faturalandırma yapılırken Fatura bedelinin tamamı değil de *sadece KDV si Cari Hesaba* işlenerek *Bakiye tutarlılığı* sağlanır.

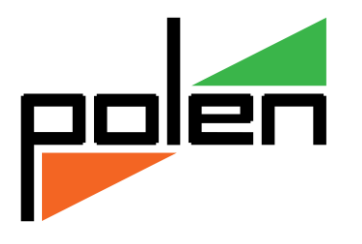

| Dosya       Tablo       Seçimler       Toplu       Cari_Hesap         Seçim       Aktif Durumda         Hızlı       Görev       Görev       Gari Kod       1. Ünvan         97       C0099       SULTANİYE GÖNÜLBAĞI DERNEĞİ | Cari Tip | Cari Tip Adı | Tel | Bakiye      |
|----------------------------------------------------------------------------------------------------|----------|--------------|-----|-------------|
| Seçim       Aktif Durumda         Hızı       Görev         97       Cori Kod         1. Ünvan         97         20099         SULTANİYE GÖNÜLBAĞI DERNEĞİ                                                                   | Cari Tip | Cari Tip Adı | Tel | Bakiye      |
| Seçim Aktif Durumda<br>Hızlı Görev Cari Kod 1. Ünvan<br>97 C0099 SULTANİYE GÖNÜLBAĞI DERNEĞİ                                                                                                    | Cari Tip | Cari Tip Adı | Tel | 4<br>Bakiye |
| Hızlı Görev Cari Kod 1. Ünvan<br>97 C0099 SULTANİYE GÖNÜLBAĞI DERNEĞİ                                                                                                    | Cari Tip | Cari Tip Adı | Tel | Bakiye      |
| 97 C0099 SULTANİYE GÖNÜLBAĞI DERNEĞİ                                                                                                    |          |              |     |             |
|                                                                                                    |          |              |     | 60,00       |
| Yakala 98 C0100 EMİRGAZİ BELEDİYESİ PER. LTD. ŞTİ                                                                                                    |          |              | 033 | 125,00      |
| K 99 C0101 ONUR SORAN                                                                                                    |          |              | 053 |             |
| 100 C0102 BAYRAMALİ BÜTÜNER                                                                                                    |          |              |     | 440,00      |
| HIZI BUI 101 C0103 AHMET USLU                                                                                                    |          |              |     | 900,00      |
| 102 C0104 AHMET AKKAYA                                                                                                    |          |              | 033 | 80,00       |

Anlaşma kaydında KDV siz olarak Cari Hesaba yazılan müşteri siparişlerinin KDV si,

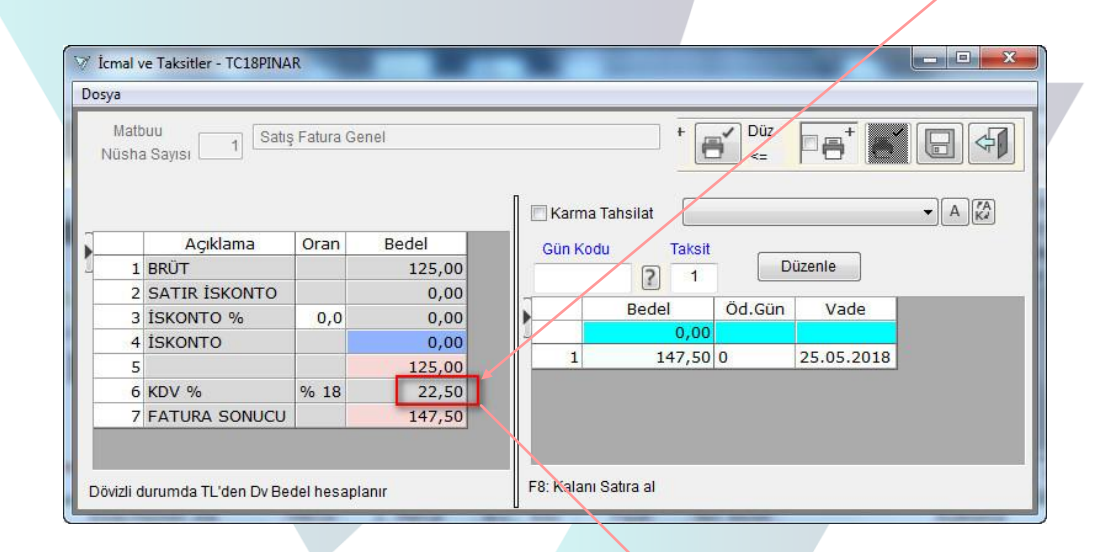

Faturalandırma sonrasında Cari Hesaba ilave edilir.

| 🖉 Cari Hesap listesi - TC18 | PINAR   |            | And Descent of the local division of the local division of the loc |          |              |     | _ 🗆 🕳 📈 |
|-----------------------------|---------|------------|----------------------------------------------------------------------------------------------------|----------|--------------|-----|---------|
| Dosya Tablo Seçimler        | Toplu ( | Cari_Hesap |                                                                                                    |          |              |     |         |
|                             |         | 79         |                                                                                                    |          |              |     | 4       |
| Seçim Aktif Durumo          | la      |            |                                                                                                    |          |              |     |         |
| Hizh Görey                  | 1       | Cari Kod   | 1. Ünvan                                                                                                    | Cari Tip | Cari Tip Adı | Tel | Bakiye  |
|                             | _ 97    | C0099      | SULTANİYE GÖNÜLBAĞI DERNEĞİ                                                                                                    |          |              |     | 60,00   |
| Yakala                      | 98      | C0100      | EMİRGAZİ BELEDİYESİ PER. LTD. ŞTİ                                                                                                    |          |              | 03  | 147,50  |
| K                           | 99      | C0101      | ONUR SORAN                                                                                                    |          |              | 05  |         |
|                             | 100     | C0102      | BAYRAMALİ BÜTÜNER                                                                                                    |          |              |     | 440,00  |
| _Hizli Bul?                 | 101     | C0103      | AHMET USLU                                                                                                    |          |              |     | 900,00  |
| Kod                         | 102     | C0104      | AHMET AKKAYA                                                                                                    |          |              | 03  | 80,00   |

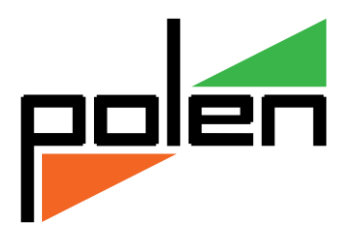

# EK İŞLEMLER

# Bekleyen İşler İş Adımları

Sektörel/Matbaa/Toplu Faturalandır adımı ile açılan Bekleyen İşler Listesi ekranında yapılacak işlerin her aşaması ayrı renklerle belirtilerek hangi işin ne aşamada olduğu kolayca takip edilir.

|                        | ]         |             |                |      |                      |        |     |             |            |            |      |               | •] |
|------------------------|-----------|-------------|----------------|------|----------------------|--------|-----|-------------|------------|------------|------|---------------|----|
| Duruma kadar olanlar:V | azgeçildi | ; İşaret:No | ormal          |      |                      |        |     |             |            |            |      |               |    |
|                        | 1         | Müşteri     | Ünvan          | Stok | Stok Adı             | Miktar | Brm | Baskı Tarih | Anlaşma No | Tarih      | İşr. | Teslim Tarihi | Kd |
| rev Rapor              | 88        | C0109       | GENGİZ EMEKLİ  | R003 | İRSALİYELİ FATURA    | 5      | CLT | 25/04/2018  | 80         | 25/04/2018 |      |               |    |
| İlk Örnek              | 89        | C0110       | HAYRETTIN ŞİM  | R001 | FATURA               | 2      | CLT | 25/04/2018  | 81         | 25/04/2018 |      |               |    |
| IIK OTTIEK             | 90        | C0110       | HAYRETTIN ŞİM  | R002 | TAŞIMA İRSALİYESİ    | 2      | CLT | 25/04/2018  | 81         | 25/04/2018 |      |               |    |
| Onesilations           | 91        | C0111       | SEFA LOKMAN A  | R001 | FATURA               | 2      | CLT | 25/04/2018  | 82         | 25/04/2018 |      |               |    |
| Unay işiemi            | 92        | C0111       | SEFA LOKMAN A  | R004 | GİDER PUSULASI       | 1      | CLT | 25/04/2018  | 82         | 25/04/2018 |      |               |    |
|                        | 93        | C0111       | SEFA LOKMAN A  | R005 | SEVK İRSALİYESİ      | 2      | CLT | 25/04/2018  | 82         | 25/04/2018 |      |               |    |
| Baski No               | 94        | C0112       | КАΖІМ АТАҪ КА  | R007 | PERAKENDE SATIŞ FİŞİ | 6      | CLT | 25/04/2018  | 83         | 25/04/2018 |      |               |    |
| · · · ·                | 95        | C0103       | AHMET USLU     | R003 | İRSALİYELİ FATURA    | 50     | CLT | 26/04/2018  | 84         | 26/04/2018 |      |               |    |
| Baskı İşleni           | 96        | C0115       | 1756 SAYILI İS | R004 | GİDER PUSULASI       | 10     | CLT | 26/04/2018  | 86         | 26/04/2018 |      |               |    |
|                        | 97        | C0113       | ZAFER ORMAN I  | R001 | FATURA               | 2      | CLT | 25/04/2018  | 87         | 25/04/2018 |      |               |    |
| eslim Evrakı Yazdır    | 98        | C0027       | ASYA SPORT ŞÜ  | R001 | FATURA               | 10     | CLT | 18/01/2018  | 90         | 18/01/2018 |      |               |    |
| Commercial razon       | 99        | C0027       | ASYA SPORT ŞÜ  | R005 | SEVK İRSALİYESİ      | 10     | CLT | 18/01/2018  | 90         | 18/01/2018 |      |               |    |
| Traffin Deleval        | 100       | C0117       | AKÇE TİCARET   | R001 | FATURA               | 50     | CLT | 04/05/2018  | 91         | 04/05/2018 |      |               |    |
| lesiim Beigesi         | 101       | C0007       | ORHAN GÜMÜŞ    | R001 | FATURA               | 5      | CLT |             | 92         | 02/05/2018 |      |               |    |
|                        | 102       | C0007       | ORHAN GÜMÜŞ    | R004 | GİDER PUSULASI       | 2      | CLT |             | 92         | 02/05/2018 |      |               |    |
| Aç/Kapat               | 103       | C0007       | ORHAN GÜMÜŞ    | R005 | SEVK İRSALİYESİ      | 10     | CLT | 06/05/2018  | 92         | 02/05/2018 |      |               |    |
|                        | 104       | C0007       | ORHAN GÜMÜŞ    | R006 | MÜSTAHSİL MAKBUZU    | 3      | CLT | 06/05/2018  | 92         | 02/05/2018 |      |               |    |
| Vazgec                 | 105       | C0007       | ORHAN GÜMÜŞ    | R007 | PERAKENDE SATIŞ FİŞİ | 8      | CLT |             | 92         | 02/05/2018 |      | 06/05/2018    |    |
|                        | 100       | C0007       | ORHAN GÜMÜŞ    | R008 | SERBEST MESLEK MA    | 1      | CLT |             | 92         | 02/05/2018 |      |               |    |
|                        | 107       | C0007       | ORHAN GÜMÜŞ    | R009 | YOLCU TAŞIMA BİLETİ  | 5      | CLT |             | 92         | 02/05/2018 |      |               |    |
|                        | 108       | C0007       | ORHAN GÜMÜŞ    | R003 | İRSALİYELİ FATURA    | 6      | CLT |             | 92         | 02/05/2018 |      |               |    |

İlk Örnek *beyaz yeşili*, Onay İşlemi *yeşil*, Baskı No ve Baskı İşlemi *koyu yeşil*, Teslim Evrakı Yazdır *mavi*, Teslim Belgesi *koyu mavi*, Aç/Kapat *turuncu* ve Vazgeç *açık kırmızı* olarak belirtilerek işlerin aşaması gözlenmiş olur.

## İlk örnek

*İlk Örnek* ile basımı gerçekleştirilecek işin numune baskısı müşteriye gösterilir.

*İlk Tarih/Saat* alanlarına müşteriye numune gösterildiği zaman bilgisi girilir.

*İlk Resim* alanı ise yüklenen resim ya da taramaların saklandığı yeri belirtir.

Resim L butonu ile seçilerek belirtilir.

Butonu ile kaydedilerek bilgisayara yüklemesi tamamlanır.

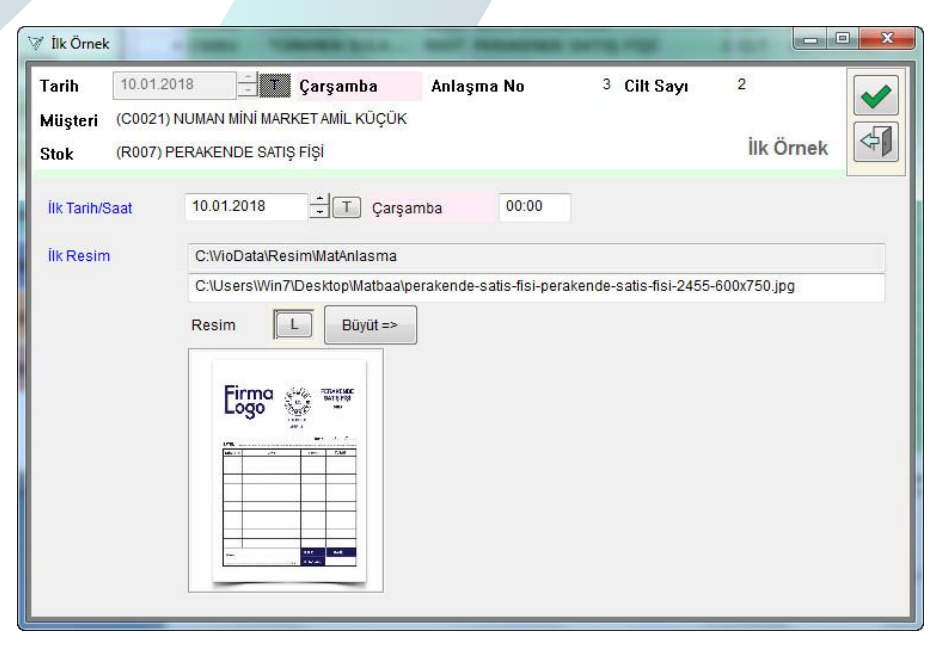

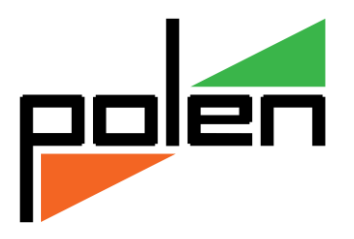

#### Onay

İlk örneği müşteriye gösterilen baskı numunesi müşterinin onayı alınarak imzalatılır ve ilk örnekte olduğu gibi bilgisayara yüklemesi gerçekleştirilir.

Onay Tarih/Saat alanlarına müşteriye ilk örneğin onaylatıldığı tarih ve saat bilgileri girilir.

*Onay Resim* alanı da ilk örnekte olduğu gibi resimlerin saklandığı ana bölümü göstermektedir.

Butonu ile kaydedilerek bilgisayara yüklemesi tamamlanır.

| ſarih           | 10.01.20            | )18          | T Çarşamba                               | Anlaşma No           | 3       | Cilt Sayı | 2    |
|-----------------|---------------------|--------------|------------------------------------------|----------------------|---------|-----------|------|
| Müşteri<br>Stok | (C0021)<br>(R007) P | NUMAN MİNİ M | IARKET AMİL KÜÇÜK<br>ATIŞ FİŞİ           |                      |         |           | Onay |
| Onay Tar        | h/Saat              | 10.01.2018   |                                          | amba 17:53           |         |           |      |
| Onay Re:        | sim                 | C:\VioData   | Resim\MatAnlasma                         |                      |         |           |      |
|                 |                     | D:\Vio\Vio D | )okuman\_Dn026_Vi                        | o_4_8 Matbaa\Onay_re | sim.jpg |           |      |
|                 |                     | Eing.        | рони и и и и и и и и и и и и и и и и и и |                      |         |           |      |

#### Baskı no

Baskı No ekranında Belge Seri ve basılacak evrak başlangıç/bitiş numaraları Stok kartı gelişmiş sayfasındaki parametre tanıma göre cilt sayısınca hesap edilip Baş/Bit No otomatik olarak verilir.

| Tarih           | 10.01.2018                     | T Çarşam                               | ba Anlaşma No | 3 Cilt Sayı | 2  |
|-----------------|--------------------------------|----------------------------------------|---------------|-------------|----|
| Müşteri<br>Stok | (C0021) NUMAN<br>(R007) PERAKE | I MİNİ MARKET AMİL F<br>NDE SATIŞ FİŞİ | KÜÇÜK         | Baskı       | No |
| Belge Se        | ri 🚺                           |                                        |               |             |    |
| Ree/Dit h       | lo                             | 101>                                   | 200           |             |    |

| Stok Tanımı - TC18PINAR                           |                 |       |
|---------------------------------------------------|-----------------|-------|
| Kod R007                                          |                 |       |
| Genel Dičer-2 Barkod Gelismis                     |                 |       |
|                                                   | 1-1-1 (MM) 1    | -     |
| Dis District Ad                                   | TacTalk RecTark | 64.10 |
|                                                   |                 |       |
| Matbaa işlemleri                                  |                 |       |
| V Maliye Onaylı Baskı yapılır Tasdikli Son No 100 |                 |       |
| AKII Seli                                         |                 |       |
| Der trig                                          |                 |       |
|                                                   |                 |       |
| 1<br>4                                            |                 |       |

#### Baskı işlemi

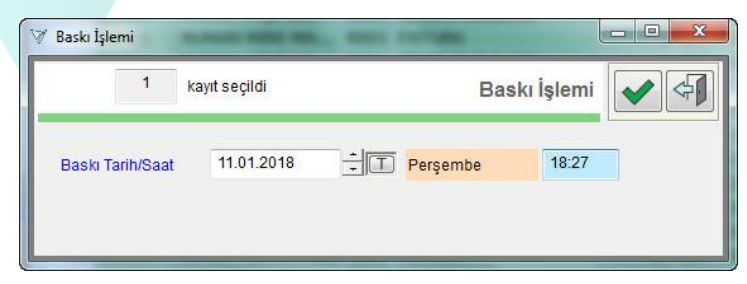

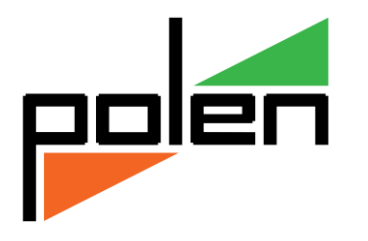

## Teslim Evrakı Yazdır

| 🤯 Teslim Evrakı Yazdır              |                          |   | V  | MMAnlasmaListeKayit Etiket Listesi - TC18PINAR     |             | x |
|-------------------------------------|--------------------------|---|----|----------------------------------------------------|-------------|---|
| 1 kayıt seçildi                     | Teslim Evrakı Yazdır 🖌 🐳 |   | Do | ya Tanım Dizaynları Yeniye Dönüştür Varsayılan Yap |             |   |
| Etiket Tanımı EvrakTeslimBelgesiRes | imli • A                 |   |    |                                                    |             | 7 |
|                                     |                          |   |    | Açıklama                                           | Varsayılan? |   |
| Döküm YAPILMADI olar                | rak işaretle             |   | 1  | EvrakTeslimBelgesi-Himmet                          |             |   |
|                                     |                          |   | 2  | EvrakTeslimBelgesiResimli                          |             |   |
| Teslim Evrakı Yaz                   | zdır ekranında;          |   |    |                                                    |             |   |
|                                     |                          | , |    |                                                    |             |   |

Etiket Tanımı seçim alanından daha önceden tanımlanmış olan evrak dökümlerinden yazdırılmak istenen seçilerek 🕑 butonu ile yazdırılır. *(Döküm örneği Raporlar kısmında verilecektir.)* 

Yazdırılmış olan bir evrak için gerektiği durumda Döküm YAPILMADI olarak işaretle ile veritabanındaki yazdırıldı işareti kaldırılarak *Bekleyen İşler Listesi* ekranında *Teslim Evrakının Yazdırılmadı* olarak görünmesi sağlanır.

## Teslim Belgesi

Teslim Belgesi ekranında basımı tamamlanmış ve müşteriye teslim edilmiş olan evrakların teslim bilgileri girilir.

*Teslim Tarih/Saat* alanlarına bitmiş işin müşteriye teslim edildiği tarih ve saat bilgileri girilir.

Teslim Resim alanına teslim edilen evrak ile ilgili yazdırılmış olan Teslim Evrakı müşteriye imzalatılmış şekli butonu ile seçilip bilgisayara yüklenir. Sonradan olabilecek her hangi bir ihtilaf için kayıt altına alınır.

✓ Butonu ile kaydedilerek bilgisayara yüklemesi tamamlanır.

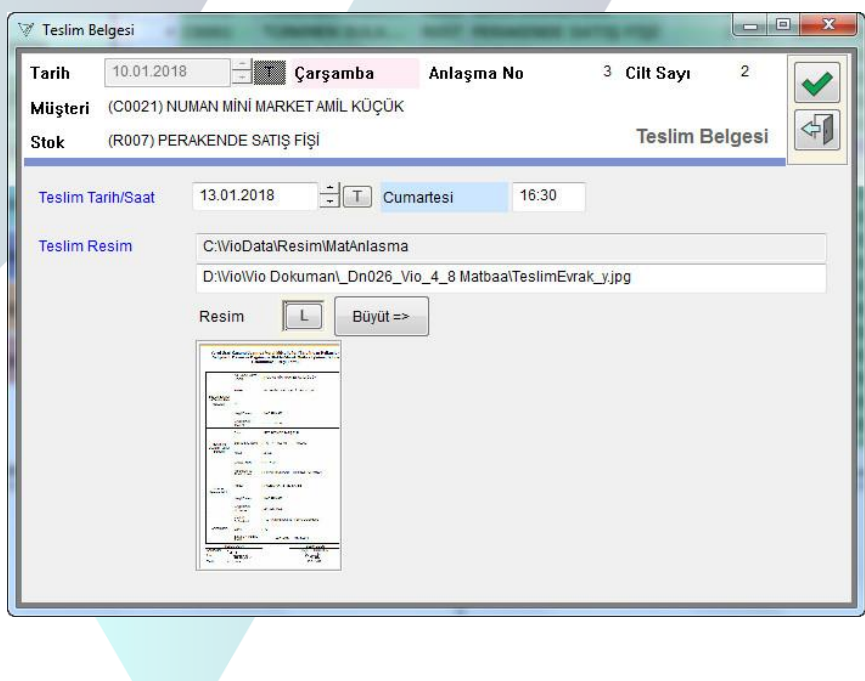

#### Aç/Kapa

İşi bitmiş olan işler kapatılarak Listesinden gitmesi sağlanır veya tekrar işlem yapılacak bir kayıt açılarak Listeye getirilir.

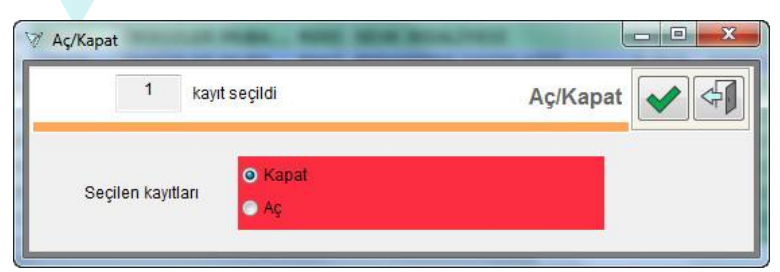

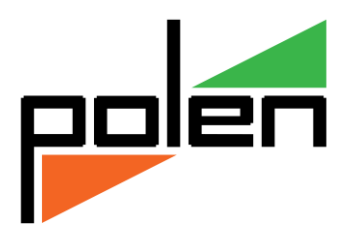

0

0

3 Cilt Sayı

#### Vazgeçme

Müşterinin baskı yapılacak işin vazgeçmesi durumunda yapımından siparişin iptali için Vazgeçme adımı uygulanır.

Vazgeçme Tarih/Saat alanlar müşterinin siparişi iptal ettiği tarih saat bilgileri girilir.

|                 | Stok (R007) PERAM      | KENDE SATIŞ FİŞİ    |             |       | Vazgeçme |
|-----------------|------------------------|---------------------|-------------|-------|----------|
| nna             | Vazgeçme Tarih/Saat    | 15.01.2018          | - Pazartesi | 10:23 | Kalan    |
| ve              | Baskı işleminden vaçge | eme nedeni yazılır. |             |       |          |
| iina ʻ<br>ilir. |                        |                     |             |       |          |

🗧 🔨 Çarşamba

Anlaşma No

Vazgeçme Nedeni alan işin yapımının neden iptal edildiği yazı

Butonu ile kaydedilerek bilgisayara yüklemesi tamamlanır.

İlk Örnek, Onay, Baskı No, Teslim Belgesi ve Vazgeçme ekranlarında Müşteri, siparişin alındığı Tarih, Anlaşma No, basımı yapılacak işin Stok ve Cilt Sayısı bilgileri ekranların baş kısmında gösterilir.

Vazgeçme

10.01.2018

Müşteri (C0021) NUMAN MİNİ MARKET AMİL KÜÇÜK

Tarih

#### Baskı Seri ve Son No Tanımı

Kod/Stok Listesi ekranında Ticari/Stok/Stok Maliye izinli baskı yapılacak olan stok kartı değiştir ile açılır. Gelişmiş sayfası seçilir.

\_\_Matbaa İşlemleri\_\_\_

Maliye Onaylı Baskı yapılır seçimi işaretlenir. Aktif Seri ve bu seride basılmış olan son evrak numarası Tasdikli Son No alanına yazılarak 🔲 ile kaydedilir.

| Stok Tanımı - TC                               | 18PINAR       |                 | -      | _         |           |                |
|------------------------------------------------|---------------|-----------------|--------|-----------|-----------|----------------|
| ATURA                                          |               |                 |        |           |           |                |
| Genel Diğe                                     | r Diğer-2 Bar | kod Gelişmiş    |        |           |           |                |
| Dökümanlar_                                    | Aç 🖌          | 1               |        | Değiştir  | Yeni L    | isteden Kaldır |
| Cins                                           | Döküman       | Kod             | Adı    | Yay.Tarih | Rev.Tarih | Rev.No         |
| Matbaa işie<br>Maliye Onaylı E<br>Iktif Seri A | askı yapılır  | Tasdikli Son No | 19.600 |           |           |                |
| Ozel Bilgi                                     | _             |                 |        | -         | •         | Kalan 4000     |
|                                                |               |                 |        |           |           | ÷              |
|                                                |               |                 |        |           |           | -              |
|                                                |               |                 |        |           |           |                |

### Yaptığı İş ve Vergi Levhası

Finansal/Cari Hesap/Cari Kod/Cari Hesap Listesi ekranından Cari Hesap açılır. Gelişmiş sayfası geçilir.

Matbaa

Yaptığı İş alanına müşterinin işi ile ilgili bilgi yazılır. Vergi Levhası alanına ise 🗉 butonu ile vergi levhasının resim ya da taraması seçilerek yüklenir.

🔲 Butonu ile düzenleme kaydı tamamlanır.

| Kod C0021<br>NUMAN MINI MAR | RKET                             |                |              |             |                 | 4 |
|-----------------------------|----------------------------------|----------------|--------------|-------------|-----------------|---|
| Genel Diğer                 | Muh Finans                       | Ticari Ticar   | 1-2 Gelişmiş |             |                 |   |
| Dökümanlar                  | Aç A                             |                | De           | ğiştir Yeni | Listeden Kaldır |   |
| Cins                        | Döküman                          | Kod            | Adı          | Yay.Tarih   | Rev.Tarih       |   |
| Yaptığı İş                  | Matbaa<br>Bakliyat ve Nakliye İş |                |              |             | 1               |   |
| Vergi Levha                 | L VergiLevha\Nu                  | ımanMarket.jpg |              |             | Kalan 4000      |   |
|                             |                                  |                |              |             | A               |   |

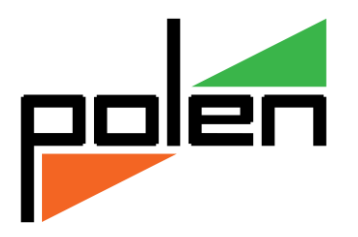

# RAPORLAR VE DEĞERLENDİRME

#### Teslim Evrakı

Sektörel/Matbaa/Bekleyen İşler listesinden teslim belgesi yazılacak iş seçilerek sol görev bölmesinden *Teslim Evrakı Yazdır* seçimi ile *Resimli* ya da *Resimsiz Teslim Belgesi* yazdırılır.

|                  | Adı Soyadı ve<br>Ünvanı        | : ORHAN GÜMÜŞ                                 |                     |   |
|------------------|--------------------------------|-----------------------------------------------|---------------------|---|
| Belgeyi Bastiran | Adresi                         | : Hükümet Cad. Pazar Sk. No: 15               |                     |   |
| Mükellefin       | lşi                            | ÷                                             |                     |   |
|                  | Vergi Dairesi                  | : KARAPINAR                                   |                     |   |
|                  | Vergi Kimlik<br>Numarası       | : KARAPINAR                                   | Logo                |   |
|                  | Cinsi                          | : (ROO7) PERAKENDE SATIŞ FİŞİ                 | SERIA S             |   |
| asım və Dağıtım  | Seri ve Sira<br>Nosu           | : 4 / 801-1200                                | SAYIN,              |   |
| apılan Belgenin  | Miktan                         | : 8 CLT                                       |                     |   |
|                  | Veriliş Tarihi                 | : 06.05.2018                                  |                     |   |
|                  | Adı Soyadı ve<br>Ticari Ünvanı | : PINAR MATBAASI - HÖMMET TÜRKMEN             |                     |   |
| Matbaa           | Adresi                         | : KALE MAH. 131350 SK. 6/B                    |                     |   |
|                  | Vergi Dairesi                  | : KARAPINAR                                   | Volume K.D.Y. DAMIL |   |
|                  | Vergi Kimlik<br>Numarası       | : 27182174732                                 | TL 6. Typion        |   |
|                  | Yapıldığı<br>Defterdarlık      | : T.C. Maliye Bakanlığı - Konya Defterdarlığı |                     |   |
| Anlaşmanın       | Sayısı                         | : 76                                          |                     |   |
|                  | Baslangiç ve                   | : 08.12.2017 - 07.12.2018                     |                     | 7 |

| i Soyadı<br>za              |                                | HIMMET TÜRKMEN                              |
|-----------------------------|--------------------------------|---------------------------------------------|
| TESL                        | IM ALAN                        | TESLÍM EDEN                                 |
|                             | Başlangıç ve Bitiş<br>Tarihi   | : 02.11.2017 - 01.11.2018                   |
| Anlaşmanın                  | Sayısı                         | : 72                                        |
|                             | Yapıldığı<br>Deflerdarilik     | : T.C. Mailye Bakanlığı Konya Deflerdarlığı |
| 6                           | Vergi Kimlik<br>Numarasi       | : 27182174732                               |
|                             | Vergi Dairesi                  | : KARAPINAR                                 |
| Matbaa                      | Adresi                         | : KALE MAH. 131350 SK. 6/8                  |
| ¢                           | Adı Soyadı ve<br>Ticari Ünvanı | : PINAR MATBAASI - HIMMET TÜRKMEN           |
|                             | Veriliş Tarihi                 | : 13.01.2018                                |
| Belgenin                    | Miktari                        | : 2 CLT                                     |
| Basim ve                    | Seri ve Sıra Nosu              | : A / 000101 - 000200                       |
|                             | Cinsi                          | : PERAKENDE SATIŞ FİŞİ                      |
|                             | Vergi Kimilik /<br>TC. No      | : 16376534858                               |
|                             | Vergi Dairesi                  | : KARAPINAR                                 |
| e Teslim Alan<br>Mükellefin | lşi                            | £                                           |
| eloevi Bastiran             | Adresi                         | : REŞADİYE MAH EŞELİ CAD.NO : 66            |
|                             | Adı Soyadı Varsa<br>Ünvanı     | : NUMAN MÍNÍ MARKET AMÍL KÜÇÜK              |

Vergi Usul Kanunu Uyarınca Vergi Mükellefleri Tarafından Kullanılan Belgelerin Basım ve Dağıtımına İlişkin Olarak Matbaa İşletmecisince

### Anlaşma Listesi Dökümü

Sektörel/Matbaa/Anlaşma Raporu adımından Anlaşma Listesi dökümü alınır.

|           |       |        | Müşteri Anlaşmaları (S | ipariş Alınan    | İş) Lis | tesi              | 27.05.2018<br>Sayfa 8 |
|-----------|-------|--------|------------------------|------------------|---------|-------------------|-----------------------|
| Müşteri : | C01   | 05     | ALP KREŞ EĞİTİM TURİZM | SAN. TIC. LTD. Ş | iti.    |                   |                       |
| Anlaşma : | 76    | 20.0   | 04.2018                | Fatura :         |         | 0                 |                       |
| Kodu      | Cinsi | i      |                        | Miktarı          | Brm     | Birim Fiyatı      | Tuta                  |
| R001      | FATU  | JRA    |                        | 10               | CLT     | 13,00             | 130,0                 |
|           |       |        |                        |                  | Toplan  | n KDV siz Bedel : | 130,0                 |
| Müşteri : | C01   | 09     | GENGİZ EMEKLİ          |                  |         |                   |                       |
| Anlaşma : | 80    | 25.0   | 04.2018                | Fatura :         |         | 0                 |                       |
| Kodu      | Cinsi | i      |                        | Miktarı          | Brm     | Birim Fiyatı      | Tuta                  |
| R003      | IRSA  | LİYELİ | FATURA                 | 5                | CLT     | 30,00             | 150,0                 |
|           |       |        |                        |                  | Toplan  | NKDV siz Bedel :  | 150,0                 |
| Müşteri : | C01   | 10     | HAYRETTİN ŞİMŞEKLİ     |                  |         |                   |                       |
| Anlaşma : | 81    | 25.0   | 04.2018                | Fatura :         |         | 0                 |                       |
| Kodu      | Cinsi | i.     |                        | Miktarı          | Brm     | Birim Fiyatı      | Tuta                  |
| R001      | FATU  | JRA    |                        | 2                | CLT     | 25,00             | 50,0                  |
| R002      | TAŞI  | MAIRS  | ALIYESİ                | 2                | CLT     | 25,00             | 50,0                  |
|           |       |        |                        |                  | Toplan  | NKDV siz Bedel :  | 100,0                 |
| Müşteri : | C01   | 11     | SEFA LOKMAN ARSLAN     |                  |         |                   |                       |
| Anlaşma : | 82    | 25.0   | 04.2018                | Fatura :         |         | 0                 |                       |
| Kodu      | Cins  | i      |                        | Miktari          | Brm     | Birim Fiyatı      | Tuta                  |
| R001      | FATU  | JRA    |                        | 2                | CLT     | 25,00             | 50,0                  |
| R004      | GIDE  | R PUS  | ULASI                  | 1                | CLT     | 30.00             | 30.0                  |

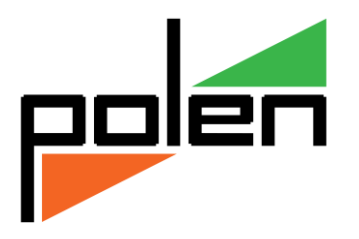

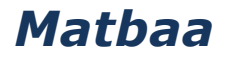

#### Müşteri Bilgi Formu

*Sektörel/Matbaa/Anlaşma Raporu* adımından baskı işlemini yapacak personel için müşteri siparişlerini gösterir bilgi formu dökümü alınır.

Bilgi formunda basımı yapılacak olan ürünler

Stok Adı,

Resmi Defter Kayıt Sıra No'su,

Seri,

Başlangıç ve Bitiş Numarası

olacak şekilde yazdırılır.

Böylece baskıyı yapacak personelin hata yapması önlenir.

| _         | 1 200000000000            |            |             | -             | 60                  | -                 |
|-----------|---------------------------|------------|-------------|---------------|---------------------|-------------------|
|           | Müşteri Bilgi             | Form       | 1           |               | Tanh                | 0.01.2018         |
|           | lşi / Onvani : 70,5       | KMEN :     | SULAM4      | SISTEMLE      | ส อนสุพนรุ          | BLGN              |
|           | Adı Soadı (               |            |             |               |                     |                   |
|           | Adres : ADA               | LET MA     | H.1280      | 65 SX2/B      |                     |                   |
| k istry   | Telefon : 332             | 7555245    | 1           |               |                     |                   |
| te lle fl | Verg! Dairesi : XAS       | APINA;     | R           |               |                     |                   |
| ge Ba     | Vergi No / T.C. No. : 190 | +9++551    | 2           |               |                     |                   |
| Be        | Plakası :                 |            |             |               |                     |                   |
|           | K.O. Oda :                |            |             |               |                     |                   |
|           | O.Sc.No :                 |            |             |               |                     |                   |
|           | Mükeliefr                 | Bastirm    | ak (istediç | )i Belgelerin |                     |                   |
|           | Cinsi                     | Sira<br>No | Aded        | Seri No       | Başlama<br>Numarası | Bitiş<br>Numarası |
| FATURA    | €.                        | 1          | 2           | A             | 000001              | 000100            |
| GIDER F   | PUSULASI                  | 1          | 1           | A             | 000001              | 000050            |
| SEVKIR    | SALIYES                   | 1          | 1           | A             | 000001              | 000050            |
| PERAXE    | NDE SATIS FISI            | 1          | 2           | A             | 000001              | 000100            |
|           |                           |            |             |               |                     | -                 |
|           |                           |            |             |               |                     | -                 |
| ottar     |                           |            |             |               |                     | I                 |

## Resmi Defter Dökümü

Sektörel/Matbaa/Anlaşma Raporu adımından Resmi Defter Dökümü alınır. Her resmi evrak için ayrı defter kaydı tutulduğu için Filtre ekranında Defter Dökümü yapılacak Stok seçilir.

| BELGE BASI                    | MIZIN BELG               | ESININ           | BELGE BASIM İSTEMİNDE BULUNAN MÜKELLEFİN                                 |                   | E       | BASILAN BE        | LGENIN      |                 | Fatura No |
|-------------------------------|--------------------------|------------------|--------------------------------------------------------------------------|-------------------|---------|-------------------|-------------|-----------------|-----------|
| Düzenleme<br>Tarihi ve Sayısı | Matbaaya<br>Ibraz Tarihi | Giriş<br>Sıra No | Adı Soyadı - Ünvanı TÜRKMEN SULAMA SISTEMLERİ DURMUŞ<br>BİLGİN           | Miktan<br>(Cilt)  | Seri No | Başlama<br>No"su  | Bitiş No"su | Basım<br>Tarihi |           |
| 10.01.2018                    | 10.01.2018               | 1                | ADALET MAH. 128065 SK2/B<br>Veri Dairesi - Hesap No 19049445512          | 2                 | A       | 000001            | 000100      | 10.01.2018      | 6         |
| BELGE BASI                    | MIZIN BELG               | ESININ           | BELGE BASIM ISTEMINDE BULUNAN MÜKELLEFIN                                 |                   | E       | ASILAN BE         | LGENIN      | <               | Fatura No |
| Düzenleme<br>Tarihi ve Sayısı | Matbaaya<br>Ibraz Tarihi | Giriş<br>Sıra No | Adı Soyadı - Ünvanı 🛛 NAZIM TAŞPINAR TAŞPINAR MOBİLYA                    | Miktari<br>(Cilt) | Seri No | Başlama<br>No"su  | Bitiş No"su | Basım<br>Tarihi | 8         |
| 10.01.2018                    | 10.01.2018               | 2                | ADALET MAH. 128063 KT. NO 3-17<br>Veri Dairesi - Hesap No 10085744492    | 2                 | A       | 000101            | 000200      | 10.01.2018      | 0         |
| BELGE BASI                    | M IZIN BELG              | ESININ           | BELGE BASIM İSTEMİNDE BULUNAN MÜKELLEFİN                                 |                   | E       | ASILAN BE         | LGENIN      |                 | Fatura No |
| Düzenleme<br>Tarihi ve Sayısı | Matbaaya<br>Ibraz Tarihi | Giriş<br>Sıra No | Adı Soyadı - Ünvanı NUMAN MİNİ MARKET AMİL KÜÇÜ K                        | Miktarı<br>(Cilt) | Seri No | Başlama<br>No''su | Bitiş No"su | Basım<br>Tarihi | 20        |
| 10.01.2018                    | 10.01.2018               | 3                | REŞADIYE MAH EŞELİ CAD.NO : 66<br>Veri Dairesi - Hesap No 16376534858    | 2                 | A       | 000201            | 000300      | 10.01.2018      | 0         |
| BELGE BASI                    | M IZIN BELG              | ESININ           | BELGE BASIM İSTEMİNDE BULUNAN MÜKELLEFİN                                 |                   | E       | ASILAN BE         | LGENIN      |                 | Fatura No |
| Düzenleme<br>Tarihi ve Sayısı | Matbaaya<br>Ibraz Tarihi | Giriş<br>Sıra No | Adı Soyadı - Ünvanı BAYIR ÇİTLİĞİ HAKAH BAYIR                            | Miktarı<br>(Cilt) | Seri No | Başlama<br>No''su | Bitiş No"su | Basım<br>Tarihi |           |
| 10.01.2018                    | 10.01.2018               | 4                | ÇETMİ MAH. PINARBAŞI CAD. NO: 121<br>Veri Dairesi - Hesap No 25046245840 | 5                 | A       | 000301            | 000550      | 10.01.2018      | 0         |
| BELGE BASI                    | M IZIN BELG              | ESININ           | BELGE BASIM ISTEMINDE BULUNAN MÜKELLEFIN                                 | 8                 | E       | ASILAN BE         | LGENIN      |                 | Fatura No |
| Düzenleme<br>Tarihi ve Sayısı | Matbaaya<br>Ibraz Tarihi | Giriş<br>Sıra No | Adı Soyadı - Ünvanı BAYRAKÇI MARKET ŞENEL BAYRAKÇI                       | Miktan<br>(Cilt)  | Seri No | Başlama<br>No"su  | Bitiş No"su | Basım<br>Tarihi |           |
| · · · · · ·                   |                          | 23<br>52         | MERKEZ MAH, CAMIM NO 14 E                                                |                   |         | 2                 | 2           |                 | 0         |